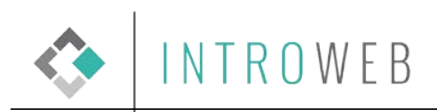

# Általános e-mail fiók beállítási útmutató

Ennek az összeállításnak az a célja, hogy segítséget nyújtsunk azon Ügyfeleink számára, akik az IntroWeb Kft. által nyújtott e-mail szolgáltatáshoz be szeretnék állítani levelező programjukat.

### Email fiók elérhetősége webes felületről:

Ez megoldás akkor javasolt, ha nincs lehetősége a számítógépére telepített levelezőprogramot használni.

1. Lépés: A böngésző címsorába gépelje be a következő hivatkozást: <u>https://rc.introweb.hu/</u> (ekkor a következő képernyő fogadja)

| roundcube |                             |  |
|-----------|-----------------------------|--|
|           | Üdvözli a Roundcube Webmail |  |
|           | Felhasználónév<br>Jelszó    |  |
|           | Belépés                     |  |
|           |                             |  |

2. Lépés: Töltse ki a két beviteli mezőt.

- Felhasználónév: a teljes e-mail cím (valaki@pelda.hu)
- Jelszó: az általunk emailben megadott (ez a webes felületen megváltoztatható)

3. Lépés: Olvasás.

- Az 1.-es jelzésű oszlopban tekinthetőek meg az emaileket tartalmazó mappák. Beérkezett, piszkozatok, illetve törölt elemek mappa.
- A 2.-es jelzésű oszlopban találhatóak a beérkezett üzeneteket. Az üzenetekre való kattintással tudjuk megnyitni, elolvasni beérkezett üzeneteinket.

| pundcube 🛆                                                                                                    | 🔂 2 vial 📓 Companya 🛐 Saddiana                                                                                                    | Contraction (Contraction) |
|----------------------------------------------------------------------------------------------------|----------------------------------------------------------------------------------------------------|---------------------------|
|                                                                                                    | Balleter Orsterer - (Spr                                                                                                    | (9)                       |
| tappah 🕫 tangu                                                                                                    | # Folado Dátam *.                                                                                                    | Mirel a d                 |
| Of FACILITY AND A STATE OF A STATE OF A                                                                                                    | Constructions Allow                                                                                                    | 100                       |
| / Perekasatak (14)                                                                                                    | <ul> <li>International Accession (ACCES)</li> </ul>                                                                                                    |                           |
| g cudot weeks                                                                                                    | International Contract Contract                                                                                                    | 1.00                      |
| Tariti eleven (3)                                                                                                    | E announder strendt, St. C.F.                                                                                                    |                           |
| Second and Advanced of the Second of Second Second                                                                                                    | <ul> <li>remember of the line</li> </ul>                                                                                                    |                           |
|                                                                                                    | E otherspiele-streak - R-118                                                                                                    |                           |
| Internet Street College                                                                                                    | <ul> <li>otherspicition and the state</li> </ul>                                                                                                    |                           |
| 1                                                                                                    | • Approx 2010 (1999) (1999) (1999) (1999)                                                                                                    |                           |
| Market Traditional Annual Statistics Constrained in Annual Statistics                                                                                                    | <ul> <li>International Control (1971)</li> </ul>                                                                                                    |                           |
| L ANNALY AND AND THE REPORT OF MALE AND                                                                                                    | <ul> <li>Constraints and an A C D</li> </ul>                                                                                                    |                           |
| 1000 0000                                                                                                    | 1 MM                                                                                                    |                           |
| THE OWNER CONTRACTOR CONTRACTOR                                                                                                    | <ul> <li>Contraction of the Contraction of the Contraction of the</li></ul>  |                           |
| Strength Allowed Collection of the Magnetic College and Statistics and Statistics                                                                                                    | <ul> <li>International control is the second second se</li></ul> |                           |
| The description of the legislation                                                                                                    | Restriction House                                                                                                    |                           |
|                                                                                                    | E LETTE DE LETTE DE LETTE<br>DE LETTE DE LETTE DE LETTE DE LETTE DE LETTE DE LETTE DE LETTE DE LETTE DE LETTE DE LETTE DE LETTE DE LETTE DE LETTE DE LETTE DE LETTE DE LETTE DE LETTE DE LETTE DE LETTE DE LETTE DE LETTE DE LETTE DE LETTE DE LETTE DE LETTE DE LETTE D       |                           |
| - Her allowed - looks structure                                                                                                    | E 100% (B) (E) (E) (E)                                                                                                    |                           |
| - Record and the conductor                                                                                                    | • sense min                                                                                                    |                           |
| Construction of the Association of the Construction of the Construction of the Constru | <ul> <li>Constrained and the second second seco</li></ul> |                           |
| - The rest ment                                                                                                    | <ul> <li>Reprint the second second secon</li></ul> |                           |
| C. articlet. Antenna contraction of the figure and                                                                                                    | <ul> <li></li></ul>                                                                                                    |                           |
| The approach the second second s                                                                                                    | CONTRACTOR OF A CONTRACTOR OF A CONTRACTOR           |                           |
| A periodic statutes contracted to the Hard                                                                                                    | <ul> <li>- International Control (1997)</li> </ul>                                                                                                    |                           |
| communication of the state of the second state of the second state of the second state of the                                                                                                    | <ul> <li>Construction of the second second seco</li></ul> |                           |
| And the second designed on the second designed of the second designed of the second designed designed designed as a second designed designed designed as a second designed designed d                                                                                                    | R cardo des des cardo                                                                                                    |                           |
|                                                                                                    | ACCEPTED AND ADDRESS OF ADDRESS ADDRESS ADDRES                                                                                                    |                           |
| the second second                                                                                                    | <ul> <li>Construction Construction</li> </ul>                                                                                                    |                           |
| The first state of the state of the state of | • 00 Month 10 Month 1       |                           |
| The second second secon | T LOUIS AND ADDRESS OF ADDRESS ADDRESS       |                           |
| W. Salarah, Characteria and Allinean                                                                                                    | • units and the second second seco          |                           |
| B. String and Specific Association (Second String Specific Association)                                                                                                    | T SHOW HE AND ADDRESS OF ADDRESS OF ADDRESS        |                           |
|                                                                                                    |                                                                                                    |                           |
|                                                                                                    | ACTUAL DESIGNATION                                                                                                    |                           |
|                                                                                                    |                                                                                                    |                           |
|                                                                                                    |                                                                                                    |                           |
|                                                                                                    | 1000 BB 800 BB 8       |                           |
|                                                                                                    | 100.00 BOOD 000                                                                                                    |                           |
|                                                                                                    |                                                                                                    |                           |
|                                                                                                    | the second second secon       | Contraction of the        |

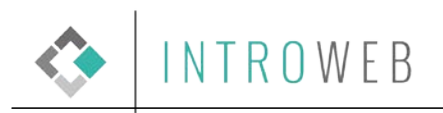

#### 4. Lépés: Üzenetírás.

Az üzenet írásához a levelező fejlécében helyet foglaló "Új üzenet" ikonra kell kattintani, mely az alábbi mellékleten pirossal van keretezve.

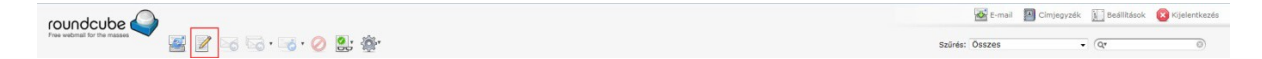

Az ikonra való kattintás után:

- 1. Feladó email címe
- 2. Címzett: ide kell megadni, milyen email címre szeretnénk küldeni az üzenetünket.
- 3. Tárgy: ebben a mezőben adható meg az üzenetünk tárgya
- 4. Ebben a mezőben írhatjuk meg, szerkeszthetjük meg levelünk szöveges tartalmát
- 5. Üzenet küldése: levelünket ennek a gombnak a megnyomásával tudjuk elküldeni.

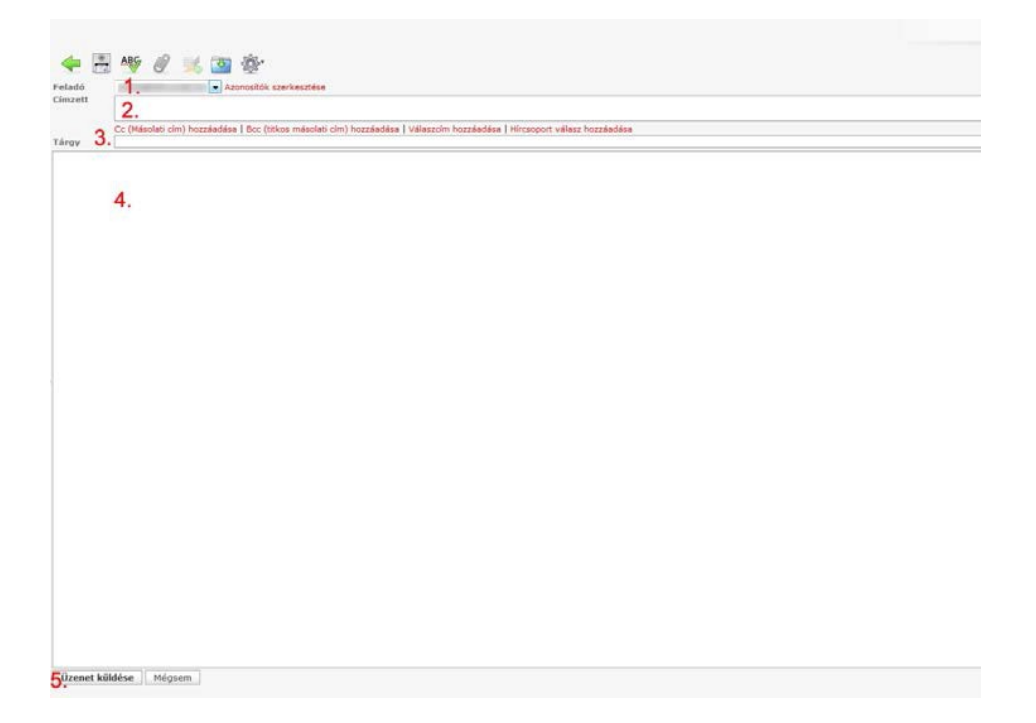

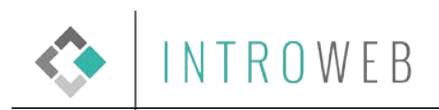

## Email fiók beállítása levelező kliensből (Mozilla Thunderbird):

Az általunk szolgáltatott levelezés használható e-mail kliensből is. Ezek beállítási paraméterei a következőek:

1. A levelező kliensben új postafiók létrehozására kell kattintani

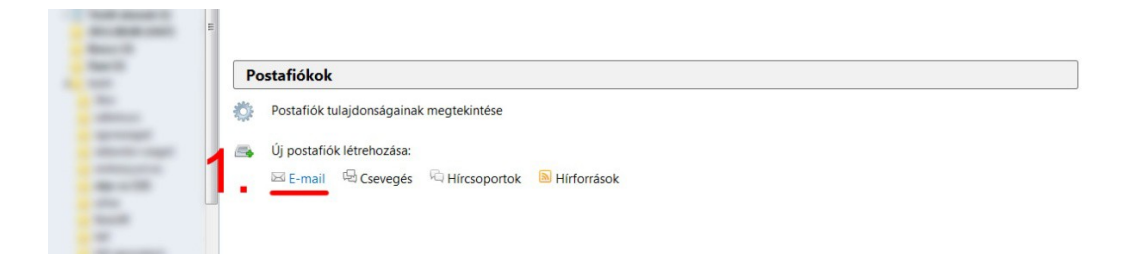

Ezt követően ki kell tölteni a következőket:

- Név: Ide azt a nevet kell írni, amit meg szeretnének jeleníteni a levelező kliensben küldő fél neveként. Pl.: Kiss István
- E-mail cím: ide azt az email címet kell megadni, amivel az email kliens postafiókját szeretnék beállítani
- Jelszó: az emailben megadott jelszót kell ide beírni
- A kitöltést követően a "Folytatás" gombra kell kattintani

|                                          | Postafiók beállítása  |                              |                                 |
|------------------------------------------|-----------------------|------------------------------|---------------------------------|
| Postafiókok                              | Név:                  | Példa                        | Így fog megjelenni a neve       |
| Postafiók tulaidonságainak megtekintése  | E-mail cím:           | valaki@pelda.hu              |                                 |
| * • • • • • • • • • • • • • • • • • • •  | Jelszó:               | •••••                        |                                 |
| Új postafiók létrehozása:                |                       | 🔽 Jelszó <u>m</u> egjegyzése |                                 |
| 🛛 F-mail 🖓 Csevenés 🖗 Hírcsoportok 🔊 Hír | források              |                              |                                 |
| További funkciók                         |                       |                              |                                 |
| Q Üzenetek keresése                      |                       |                              |                                 |
| Üzenetszúrők beállítása                  | Új p <u>o</u> stafiól | létrehozása                  | <u>F</u> olytatás <u>M</u> égse |
| Mappafeliratkozások kezelése             |                       |                              |                                 |
| Kapcsolat nélküli munka beállításai      |                       |                              |                                 |

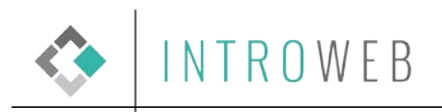

2. Folytatás gombra kattintás után a következő képernyő fogad, itt a "Kézi beállítás" lehetőséget kell választani.

|                                                                          | Postafiók beállítása                                                                                                    |
|--------------------------------------------------------------------------|----------------------------------------------------------------------------------------------------|
| Postafiókok                                                              | Név: Példa Így fog megjelenni a neve                                                                                                    |
| Postafiók tulaidonságainak megtekintése                                  | E-mail cím: valaki@pelda.hu                                                                                                    |
| . , , , , , ,                                                            | v Jelszó <u>m</u> egjegyzése                                                                                                    |
| Uj postafiók létrehozása:                                                |                                                                                                    |
| 🖂 E-mail 🖓 Csevegés 🖓 Hírcsoportok 🔊                                     | Hirfa Talaitam egy konfiguraciót a Mozilla ISP-adatbazisaban                                                                                                    |
|                                                                          |                                                                                                    |
|                                                                          | IMAP (távoli mappák)                                                                                                    |
|                                                                          | <ul> <li>IMAP (távoli mappák)</li> <li>POP3 (levelek a saját gépen)</li> <li>Bejövő: IMAP, imap.googlemail.com, SSL</li> </ul>                                                                                                    |
| Fovábbi funkciók                                                         | <ul> <li>IMAP (távoli mappák) POP3 (levelek a saját gépen)</li> <li>Bejövő: IMAP, imap.googlemail.com, SSL</li> <li>Kimenő: SMTP, smtp.googlemail.com, SSL</li> </ul>                                                                                                    |
| ř <b>ovábbi funkciók</b><br>Üzenetek keresése                            | <ul> <li>IMAP (távoli mappák) POP3 (levelek a saját gépen)</li> <li>Bejövő: IMAP, imap.googlemail.com, SSL</li> <li>Kimenő: SMTP, smtp.googlemail.com, SSL</li> <li>Felhasználónév: valaki@pelda.hu</li> </ul>                                                               |
| ř <b>ovábbi funkciók</b><br>Üzenetek keresése<br>Üzenetszűrők beállítása | <ul> <li>IMAP (távoli mappák) ○ POP3 (levelek a saját gépen)</li> <li>Bejövő: IMAP, imap.googlemail.com, SSL<br/>Kimenő: SMTP, smtp.googlemail.com, SSL</li> <li>Felhasználónév: valaki@pelda.hu</li> <li>Új postafiók létrehozása Kézi beállítás Befejezés Mégse</li> </ul> |

- 3. A kapott felületen a következő beállításokat kell elvégezni:
- Beérkező levelek kiszolgálója: jabba.introweb.hu
- Kimenő levelek kiszolgálója (SMTP): jabba.introweb.hu
- Felhasználónév: a teljes e-mail cím (valami@valaki.hu)
- Jelszó: a mailben megadott
- Bejövő levelek: POP3 protokoll esetében a 110-es portot kell beállítani és az SSL oszlopban SSL/TLS t NEM kell beállítani. Ha ezt a protokollt választja, a levelei letöltődnek a számítógépére, és ott kerülnek tárolásra. Ebben az esetben a szerveren és a webes felületen nem kerülnek letárolásra az emailek.
- Bejövő levelek IMAP protokoll esetében 993 portot kell beállítani és az SSL oszlopban SSL/TLS t kell beállítani. Ha ezt a protokollt választja, az emailek letöltődnek a számítógépére, azonban a szerveren és a webes felületen is megtekinthetőek maradnak, bár külön beállítással a szerverről is törölhetők olvasás után.
- Kimenő levelek esetén SMTP protokoll esetében, port: 465 és az SSL oszlopban SSL/TLS t kell beállítani

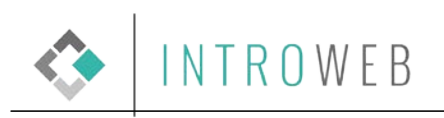

- Uzenet olvasása
- 📝 Új üzenet létrehozása

|      |                                        | Postafiók beállítása  | a               |                            |                 |            |      |   |         |         |                  | ×     |
|------|----------------------------------------|-----------------------|-----------------|----------------------------|-----------------|------------|------|---|---------|---------|------------------|-------|
| Po   | stafiókok                              |                       |                 |                            |                 |            |      |   |         |         |                  |       |
| she. |                                        | <u>N</u> év:          | Példa           |                            | Igy fog megjele | enni a nev | e    |   |         |         |                  |       |
|      | Postanok turajdonsagainak megtekintese | E-mai <u>i</u> cim:   | valaki@pelda.   | nu                         |                 |            |      |   |         |         |                  |       |
|      | Új postafiók létrehozása:              | 201520.               | V leiszó mer    | iemzése                    |                 |            |      |   |         |         |                  |       |
|      | 🖂 E-mail 🖾 Csevegés 🧖 Hírcsoport       | Találtam egy          | y konfigurációt | a Mozilla ISP              | -adatbázisában  |            |      |   |         |         |                  |       |
|      |                                        |                       |                 | Kiszolg                    | áló neve        |            | Port |   | SSL     |         | Hitelesítés      |       |
| -    | with the family of the                 | Bej                   | jövő: IMAP      | <ul> <li>jabba.</li> </ul> | introweb.hu     |            | 993  | • | SSL/TLS | •       | Normál jelszó    | •     |
|      |                                        | Kim                   | enő: SMTP       | jabba.i                    | ntroweb.hu      | •          | 465  | • | SSL/TLS | •       | Normál jelszó    | •     |
| Q    | Üzenetek keresése                      | Felhasználó           | inév:           | valaki                     | ⊉pelda.hu       |            |      |   |         |         |                  |       |
| affa | Üzenetszűrők beállítása                | Úi postafiól          | k létrehozása   | Speciális h                | eállítások      |            |      |   | Úirate  | czteléc | Refeiezés N      | légre |
|      | Mappafeliratkozások kezelése           | - j p <u>o</u> stanos |                 | Therana                    |                 |            |      |   | ojiuže  |         | <u>zerojezta</u> |       |
| 5    | Kapcsolat nélküli munka beállításai    |                       |                 |                            |                 |            |      |   |         |         |                  |       |

4. Ha elvégeztük a szükséges beállításokat, kattintson a "Befejezés" gombra. Ekkor a levelező kliens alkalmazza a beállításokat, majd ezt követően használatba vehető.

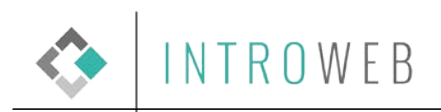

## Email fiók beállítása levelező kliensből (Microsoft Outlook):

Az általunk szolgáltatott levelezés használható email kliensből is. Ezek beállítási paraméterei a következőek:

1. A levelező kliensben a File menü, Információ almenüben a fiókbeállításokra kell kattintani

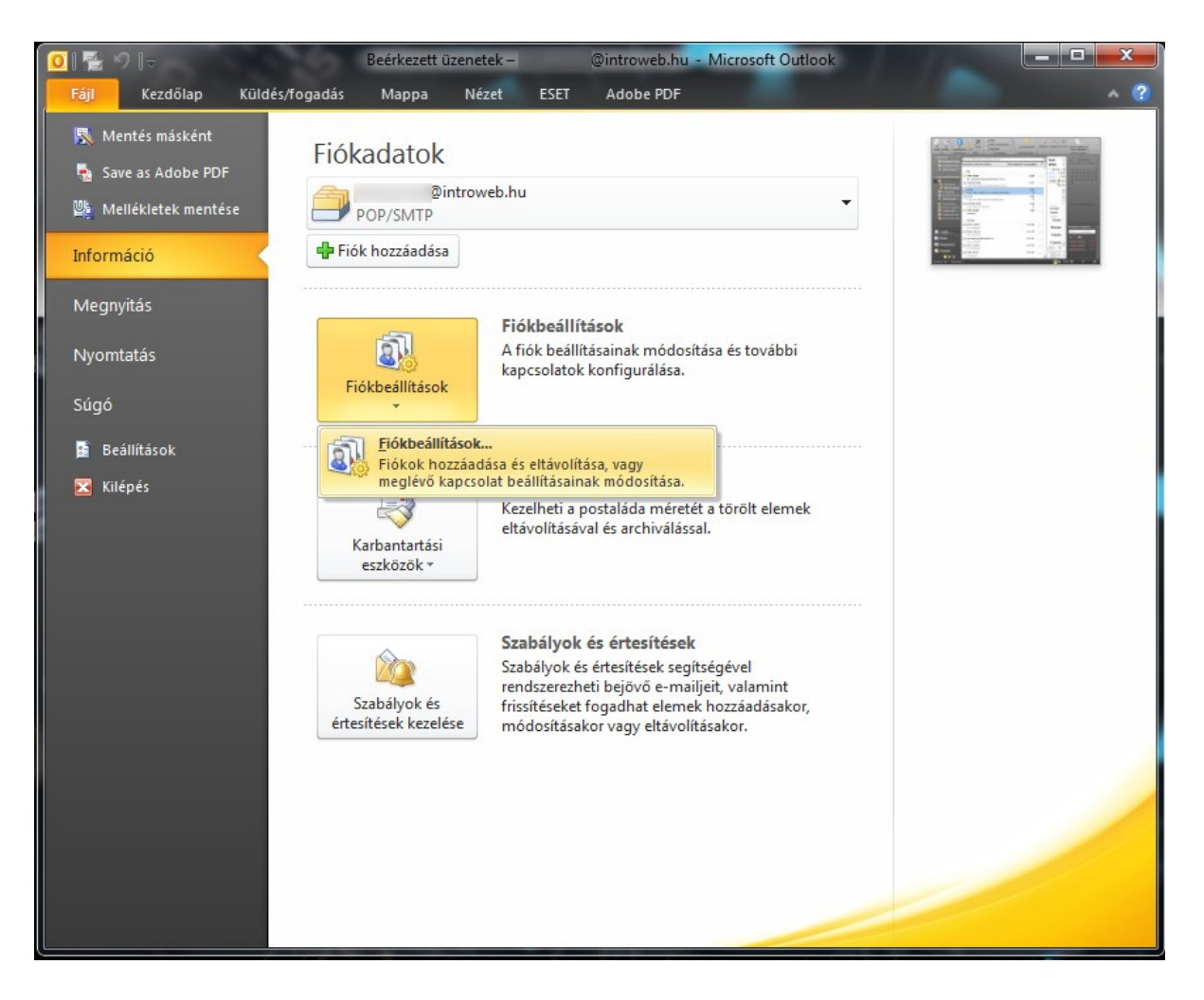

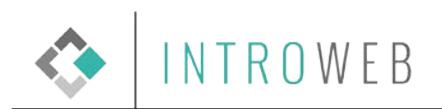

Ezt követően az "Új" lehetőségre kell kattintani.

| (beállítások                                                                                                    |                         |                   |                                |                            | X            |  |  |  |
|----------------------------------------------------------------------------------------------------|-------------------------|-------------------|--------------------------------|----------------------------|--------------|--|--|--|
| E-mail fiókok<br>Lehetősége van a fiókok módosítására vagy törlésére. A kijelölt fiók beállításait megváltoztathatja. |                         |                   |                                |                            |              |  |  |  |
| -mail Adatfájlok                                                                                                    | RSS-hírcsatornák        | SharePoint listák | Internetes naptárak            | Közzétett naptárak         | Címjegyzékek |  |  |  |
| 🎯 Új 🛠 Jay                                                                                                    | jítás 💼 <u>M</u> ódosít | ás 🕐 Beállítás    | s ala <u>p</u> értelmezettként | 🗙 El <u>t</u> ávolitás 🔹 🕈 | +            |  |  |  |
| Név                                                                                                    |                         |                   | Típus                          |                            |              |  |  |  |
|                                                                                                    |                         |                   |                                |                            |              |  |  |  |
|                                                                                                    |                         |                   |                                |                            |              |  |  |  |
|                                                                                                    |                         |                   |                                |                            |              |  |  |  |
|                                                                                                    |                         |                   |                                |                            |              |  |  |  |

Ezt követően ki kell tölteni a következőket:

- Név: Ide azt a nevet kell írni, amit meg szeretnének jeleníteni a levelező kliensben küldő fél neveként. Pl.: Kiss István
- E-mail cím: ide azt az email címet kell megadni, amivel az email kliens postafiókját szeretnék beállítani
- Jelszó: az emailben megadott jelszót kell ide beírni

| Automatikus fiókbea<br>A Tovább gombra k | <b>silitás</b><br>attintva a program kapcsolódik a levelezési kiszolgálóhoz, és automatikusan elvégzi a fiók beállítási | át. 🏌 |
|------------------------------------------|----------------------------------------------------------------------------------------------------|-------|
| e E-mail fiók                            |                                                                                                    |       |
| Név:                                     | Vezetéknév Keresztnév                                                                                                   |       |
|                                          | Pèlda: Verebélyi Agnes                                                                                                  |       |
| E-mail cím:                              | emailcim@domain.hu                                                                                                    |       |
|                                          | Példa: agnes@contoso.com                                                                                                |       |
| Jelszó:                                  | *****                                                                                                    |       |
| Jelszó megerősítése:                     | *****                                                                                                    |       |
|                                          | Irja be az internetszolgáltatótól kapott jelszót.                                                                       |       |
|                                          |                                                                                                    |       |
| 🔿 Szö <u>v</u> eges üzenete              | k (SMS)                                                                                                    |       |
|                                          |                                                                                                    |       |
| 🔿 Kiszolgálóbeállítás                    | ok vagy további kiszolgálótíp <u>u</u> sok kézi megadása                                                                |       |
|                                          |                                                                                                    |       |
|                                          |                                                                                                    |       |

Ha kitöltötte az adatokat, kattintson a "Tovább" gombra.

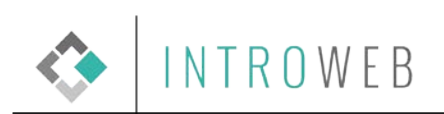

| Új fiók felvétele                                                                                                    | ×     |
|----------------------------------------------------------------------------------------------------|-------|
| Szolgáltatás kiválasztása                                                                                                    | ×     |
| Internetes e-mail<br>Kapcsolódás POP vagy IMAP típusú kiszolgálóhoz e-mail üzenetek küldéséhez és fogadásához.                          |       |
| Microsoft Exchange vagy kompatibilis szolgáltatás<br>Kapcsolódás az e-mailek, a naptár, a névjegyek, a faxok és a hangposta eléréséhez. |       |
| Szöveges üzenetek (SMS)<br>Kapcsolódás mobilüzenet-kezelési szolgáltatóhoz                                                              |       |
| < Vissza Tovább >                                                                                                    | Mégse |

Szolgáltatás kiválasztásánál az "Internetes e-mail" lehetőséget kell választani, majd ismét a tovább gombra kell kattintani.

| Internetalapú levelezés beáll<br>Az e-mail fiók működéséhez az | <b>lításai</b><br>z összes alábbi beállítást meg kell a | adnia.                                                                                                    |
|----------------------------------------------------------------|---------------------------------------------------------|----------------------------------------------------------------------------------------------------|
| Felhasználói adatok                                            |                                                         | Fiók beállításainak tesztelése                                                                                  |
| <u>v</u> ev:                                                   | Vezetéknév Keresztnév                                   | a kert adatok megadasa utan ceiszeru a nokot az alabbi<br>gombra kattintva tesztelni. (Ehhez hálózati kapcsolat |
| E-mail gím:                                                    | emailcim@domain.hu                                      | szükséges.)                                                                                                    |
| Kiszolgálóadatok                                               |                                                         |                                                                                                    |
| Fiók típ <u>u</u> sa:                                          | IMAP 💌                                                  | Plok Deallitasainak tes <u>z</u> telese                                                                         |
| Bejövő <u>ü</u> zenetek kiszolgálója:                          | POP3                                                    | A Tovább gombra kattintva tesztelheti a fiók<br>beállításait                                                    |
| Ki <u>m</u> enő levelek kiszolgálója (SMTP):                   | IMAP                                                    | D'Camicadar.                                                                                                    |
| Bejelentkezési adatok                                          |                                                         |                                                                                                    |
| Felhasználóné <u>v</u> :                                       |                                                         |                                                                                                    |
| jelszó:                                                        |                                                         |                                                                                                    |
| Jel <u>s</u> zó                                                | tárolása                                                |                                                                                                    |
| Biztonságos jelszó_hitelesítés (Si<br>bejelentkezéshez         | PA) megkövetelése a                                     | További beállításo <u>k</u>                                                                                     |
|                                                                |                                                         | ( Minora ) Touribh > Minora                                                                                     |

- Amennyiben Ön szeretné tárolni a leveleket a szerveren, és a webes felületen is szeretné megtekinteni üzeneteit, válassza az "IMAP" protokollt. Ebben az esetben a levelekről csak egy másolat töltődik le a számítógépére. Választható opció, hogy egy beállított idő után a rendszer törölje a szerverről az üzeneteket.
- Abban az esetben, ha a számítógépére le szeretné tölteni a leveleket –ekkor nem marad másolat a szerveren, és nem lesz visszatekinthető a webes felületen- válassza a "POP3" protokollt.

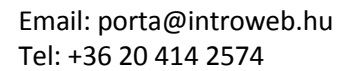

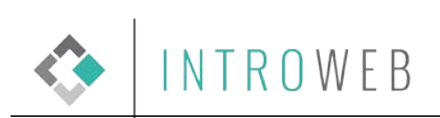

• Kiválasztott protokoll után a "Tovább" gombra kell kattintani.

| Új fiók felvétele                                               | and a survey of                                       |                                                              |
|-----------------------------------------------------------------|-------------------------------------------------------|--------------------------------------------------------------|
| Internetalapú levelezés beállí<br>Az e-mail fiók működéséhez az | <b>tásai</b><br>összes alábbi beállítást meg kell adr | ia.                                                          |
| Felhasználói adatok                                             |                                                       | Fiók beállításainak tesztelése                               |
| <u>N</u> év:                                                    | Vezetéknév Keresztnév                                 | A kért adatok megadása után célszerű a fiókot az alábbi      |
| E-mail <u>c</u> ím:                                             | emailcim@domain.hu                                    | szükséges.)                                                  |
| Kiszolgálóadatok                                                |                                                       |                                                              |
| Fiók típ <u>u</u> sa:                                           | IMAP                                                  | Fiok beallitasainak tes <u>z</u> telese                      |
| Bejövő <u>ü</u> zenetek kiszolgálója:                           | jabba.introweb.hu                                     | A Tovább gombra kattintva tesztelheti a fiók<br>beállításait |
| Ki <u>m</u> enő levelek kiszolgálója (SMTP):                    | jabba.introweb.hu                                     |                                                              |
| Bejelentkezési adatok                                           |                                                       |                                                              |
| Felhasználóné <u>v</u> :                                        | emailcim@domain.hu                                    |                                                              |
| <u>]</u> elszó:                                                 | *****                                                 |                                                              |
| ✓ Jelszó                                                        | tárolása                                              |                                                              |
| Biztonságos jelszó-hitelesítés (SP<br>bejelentkezéshez          | A) megkövetelése a                                    | További beállítások                                          |
|                                                                 |                                                       | < Vissza Tovább > Mégse                                      |

A kapott felületen a következő beállításokat kell elvégezni:

- Beérkező levelek kiszolgálója: jabba.introweb.hu
- Kimenő levelek kiszolgálója (SMTP): jabba.introweb.hu
- Felhasználónév: a teljes e-mail cím (valami@valaki.hu)
- Jelszó: a mailben megadott

Kitöltés után kattintson a "Tovább" gombra.

| Altalános                      | Elküldött                | elemek             | Т        | örölt elemek |
|--------------------------------|--------------------------|--------------------|----------|--------------|
| Kimenő levelek kisz            | olgálója                 | Kapcsolat          |          | Speciális    |
| A kime <u>n</u> ő levelek kisz | olgálója (SMTP           | ) hitelesítést igé | nyel     |              |
| A bejövő levelek               | kis <u>z</u> olgálójával | azonos beállítás   | ok haszr | nálata       |
| Bejelentkezés a l              | következő adat           | okkal              |          |              |
| <u>F</u> elhasználónév:        |                          |                    |          |              |
| Jel <u>s</u> zó:               |                          |                    |          |              |
|                                | √ <u>J</u> elszó tár     | olása              |          |              |
| Bizt <u>o</u> nságos j         | jelszó-hitelesíté        | s (SPA) megköv     | etelése  |              |
|                                |                          |                    |          |              |
|                                |                          |                    |          |              |
|                                |                          |                    |          |              |
|                                |                          |                    |          |              |
|                                |                          |                    |          |              |
|                                |                          |                    |          |              |
|                                |                          |                    |          |              |
|                                |                          |                    |          |              |
|                                |                          |                    |          |              |
|                                |                          |                    |          |              |
|                                |                          |                    |          |              |
|                                |                          |                    |          |              |
|                                |                          |                    |          |              |
|                                |                          |                    |          |              |
|                                |                          |                    |          |              |

Kimenő levelek esetén SMTP protokoll használatakor, hitelesítést kell beállítani, illetve "A bejövő levelek kiszolgálójával azonos beállítások használata"-t kell választani.

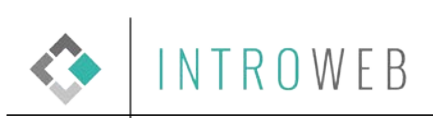

| Altalanos                                                                                                    | Elküldöt                                                                                         | t elemek                                                        | T                                          | örölt elemek |
|----------------------------------------------------------------------------------------------------|--------------------------------------------------------------------------------------------------|-----------------------------------------------------------------|--------------------------------------------|--------------|
| Kimenő levelek kisz                                                                                                    | olgálója                                                                                         | Kapcsola                                                        | t                                          | Speciális    |
| Kiszolgáló portszámai –<br>Bejövő levelek kiszolg<br>A kö <u>v</u> etkező típus<br>Ki <u>m</u> enő levelek kiszolg<br>A <u>k</u> övetkező típus<br>Kiszolgáló i <u>d</u> őkorlátja –<br>Rövid –<br>Mappák –<br><u>A</u> gyökérmappa eléré | álója (IMAP):<br>ú titkosított kap<br>álója (SMTP):<br>ú titkosított kap<br>Hosszú 1<br>si útja: | 993 Ala<br>posolat használa<br>465<br>csolat használa<br>L perc | pé <u>r</u> telmez<br>ita: SSL<br>ita: SSL |              |

- Bejövő levelek IMAP protokoll esetében 993 portot kell beállítani és az SSL oszlopban SSL-t kell beállítani. Ha ezt a protokollt választja, az emailek letöltődnek a számítógépére, azonban a szerveren és a webes felületen is megtekinthetőek maradnak, bár külön beállítással a szerverről is törölhetők olvasás után.
- Kimenő levelek esetén SMTP protokoll esetében, port: 465 és az SSL oszlopban SSL t kell beállítani

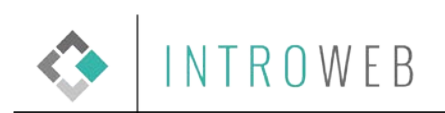

| Internet alapú levelezés beállításai                                     |
|--------------------------------------------------------------------------|
| Általános Kimenő levelek kiszolgálója Kapcsolat Speciális                |
| Kiszolgáló portszámai                                                    |
| Bejö <u>v</u> ő levelek kiszolgálója (POP3): 110 Alapé <u>r</u> telmezés |
| A kiszolgáló titkosított kapcsolatot (SSL) igényel                       |
| Kimenő levelek kiszolgálója (SMTP): 465                                  |
| A következő típ <u>u</u> sú titkosított kapcsolat használata: SSL        |
| Kiszolgáló i <u>d</u> őkorlátja ————————————————————————————————————     |
| Rövid 🤍 Hosszú 1 perc                                                    |
| Kézbesítés                                                               |
| Az üzenetekből egy példány a kiszolgálón marad                           |
| V Eltávolítás a kiszolgálóról 30 🚔 nap utan                              |
| Eltávolítás a kiszolgálóról a "Törölt elemek" mappából való törléskor    |
|                                                                          |
|                                                                          |
|                                                                          |
|                                                                          |
|                                                                          |
| OK Megse                                                                 |

Bejövő levelek: POP3 protokoll esetében a 110-es portot kell beállítani és az SSL oszlopban SSL- t NEM kell beállítani. Ha ezt a protokollt választja, a levelei letöltődnek a számítógépére, és ott kerülnek tárolásra. Ebben az esetben a szerveren és a webes felületen nem kerülnek letárolásra az emailek.

Az "OK" gombra kattintva a kliens konfigurálja a beállításokat és ezt követően használatba vehető.

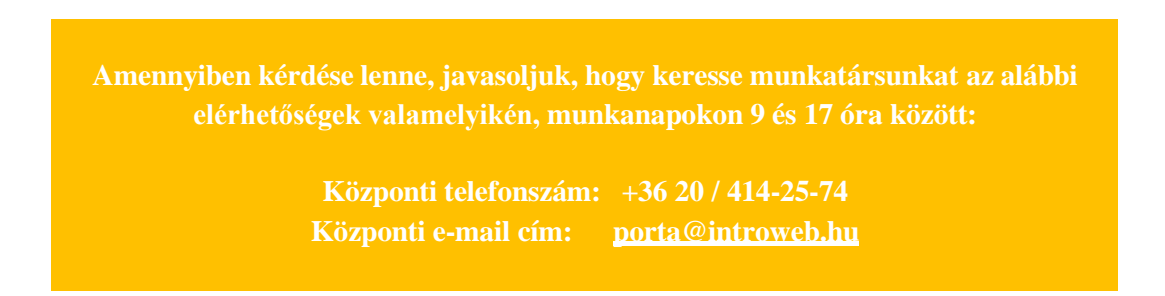